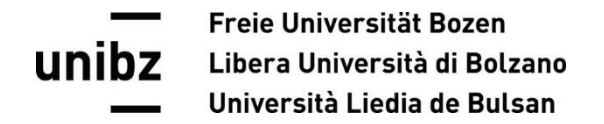

## Einzelne Schritte: Prüfungsanmeldung

Bitte logen Sie sich in Ihrem <u>my SNS</u> ein und rufen Sie die Applikation <u>"Enrollment to exams</u>" auf.

Indem Sie auf den grünen Button klicken, melden Sie sich zur ausgewählten Prüfung an. Anschließend können Sie die Anzahl der bereits eingeschriebenen Studierenden sowie Ihre Position sehen.

Indem Sie auf den roten Button klicken, melden Sie sich wieder von der Prüfung ab.

| my SNS Home > Exam enrolment |                                                                                                    |                  |              |     |                                  |                  |                         |            |             |            |    |  |
|------------------------------|----------------------------------------------------------------------------------------------------|------------------|--------------|-----|----------------------------------|------------------|-------------------------|------------|-------------|------------|----|--|
|                              | Meine Prüfungen 🛛 🛡 218 likes 🖡                                                                                                    | Leave a feedba   | ick          |     |                                  |                  |                         |            | S           | Search     | ۹  |  |
|                              | Search                                                                                                    |                  |              |     |                                  |                  |                         |            |             |            | :  |  |
|                              | Beschreibung                                                                                                    | Prüfungsdatum 🔱  | Kodex Examen | Тур | Präsident der Prüfungskommission | Status           | Erläuterungen           | Frist      | Pos./Anzahl | Aktion     |    |  |
|                              | Modelli integrati di intervento psico-educativi per la<br>disabilità intellettiva e dei disturbi generalizzati dello<br>sviluppo - parte 2 | 03.08.2023 16:00 | 80914        | EXA | Dr. Francesco Rovatti            | Angemeldet       | Du kannst dich abmelden | 30.07.2023 | 30 / 33     | ABMELDEI   | V  |  |
|                              | Didattica dell'area antropologica - LAB SP                                                                                                 | 08.07.2023 09:30 | 80929        | EXA | Dr. Giovanna Malusà              | Angemeldet       | Du kannst dich abmelden | 04.07.2023 | 3/3         | ABMELDEI   | ۷  |  |
|                              | Didattica speciale: codici del linguaggio logico e<br>matematico - LAB SP                                                                  | 27.06.2023 09:00 | 80928        | EXA | Dott. Mag. Massimo Turrini       | Nicht angemeldet | Du kannst dich anmelden | 22.06.2023 | -           | EINSCHREIB | EN |  |

## **Unibz** Università di Bolzano Università Liedia de Bulsan

Bevor Sie sich zur ausgewählten Prüfung anmelden können, müssen Sie den Fragebogen zur Unterrichtsevaluation ausfüllen, indem Sie auf den blauen Button klicken:

| W SNS Home > Exam enrolment |                                                                                                    |                  |              |     |                                  |                       |                                                                  |            |             | ٢            |   |
|-----------------------------|----------------------------------------------------------------------------------------------------|------------------|--------------|-----|----------------------------------|-----------------------|------------------------------------------------------------------|------------|-------------|--------------|---|
| M                           | Aeine Prüfungen 🛛 🖤 218 likes 🛛 📮 Leave a feedback                                                                                   |                  |              |     |                                  |                       |                                                                  |            |             |              | Q |
| Se                          | Search                                                                                                    |                  |              |     |                                  |                       |                                                                  |            |             |              | : |
| Be                          | schreibung                                                                                                    | Prüfungsdatum 🔱  | Kodex Examen | Тур | Präsident der Prüfungskommission | Status                | Erläuterungen                                                    | Frist      | Pos./Anzahl | Aktion       |   |
| Mo<br>dis<br>svi            | odelli integrati di intervento psico-educativi per la<br>sabilità intellettiva e dei disturbi generalizzati dello<br>luppo - parte 2 | 03.08.2023 16:00 | 80914        | EXA | Dr. Francesco Rovatti            | !<br>Nicht angemeldet | Du kannst dich anmelden                                          | 30.07.2023 | -           | EINSCHREIBEN |   |
| Dic                         | dattica dell'area antropologica - LAB SP                                                                                             | 08.07.2023 09:30 | 80929        | EXA | Dr. Giovanna Malusà              | !<br>Nicht angemeldet | Bitte zuerst die Evaluation ausfüllen und danach<br>einschreiben | 04.07.2023 | -           | EVALUIEREN   |   |
| Dio<br>ma                   | lattica speciale: codici del linguaggio logico e<br>stematico - LAB SP                                                               | 27.06.2023 09:00 | 80928        | EXA | Dott. Mag. Massimo Turrini       | Nicht angemeldet      | Bitte zuerst die Evaluation ausfüllen und danach<br>einschreiben | 22.06.2023 | -           | EVALUIEREN   |   |

Wenn Sie sich nicht zur Prüfung anmelden können, kontrollieren Sie bitte, ob einer der folgenden Gründe zutrifft:

- die Anmeldefrist der Prüfung ist bereits abgelaufen;
- Sie haben die Prüfung bei dreimaligem Antreten in Folge nicht bestanden;
- die Prüfung wird nicht in Ihrem Studienplan angezeigt;
- Sie haben die Studiengebühren nicht entrichtet;
- Sie haben den Fragebogen zur Unterrichtsevaluation noch nicht ausgefüllt;

Wenn keiner dieser Gründe zutrifft, kontaktieren Sie bitte umgehend das Fakultätssekretariat (2014000 - faculty.education@unibz.it)!